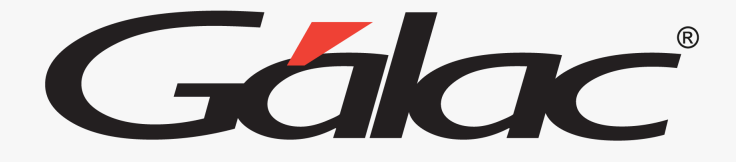

(

## Sistema Retenciones de ISLR

Instructivo Cambio de Alícuota de IVA (16%)

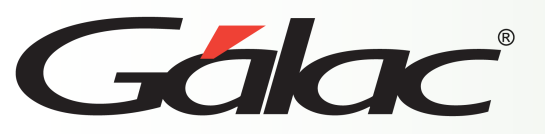

## Pasos para cambiar alícuota de IVA

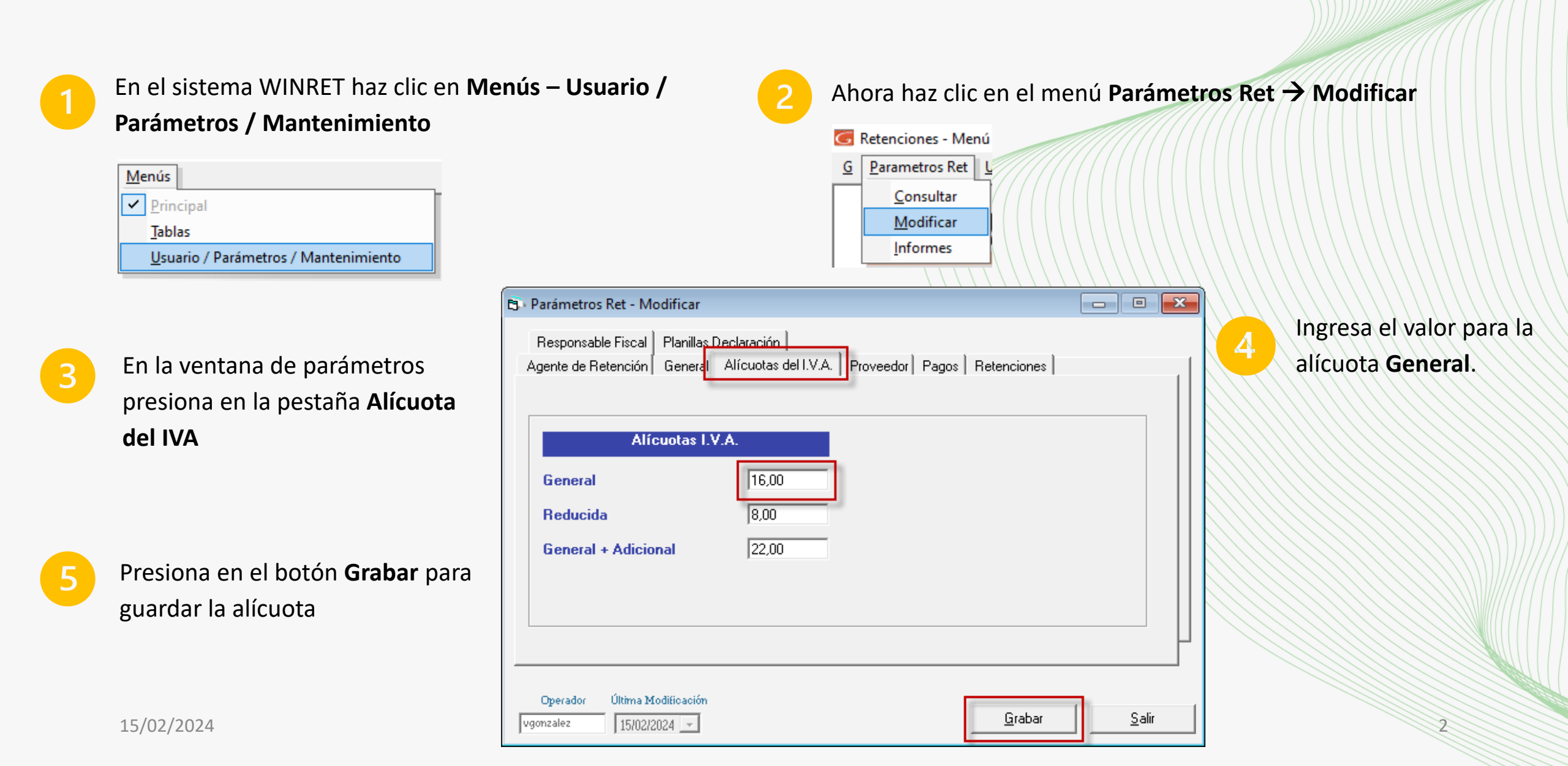

## **Fin del Proceso**

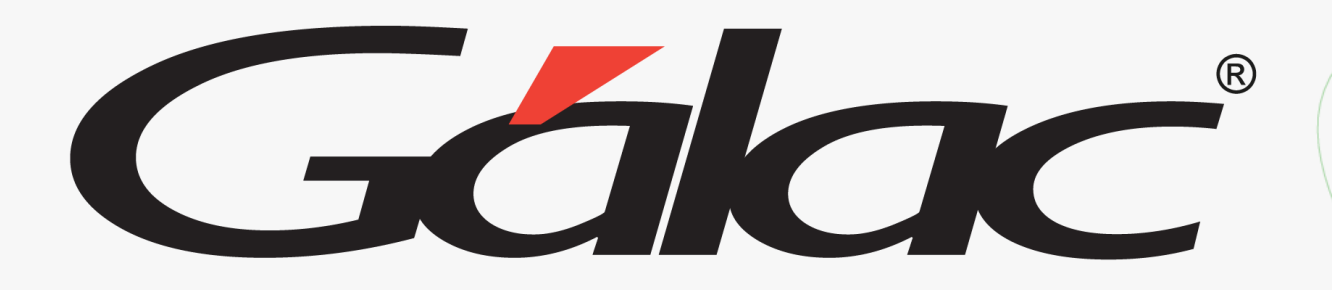

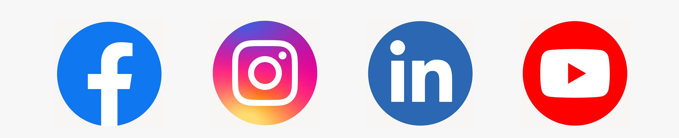

¡Síguenos en nuestras Redes Sociales!

Mayo, 2023